## Web端如何添加技术文件(文档)

用户登录互海通Web端,依次点击"船舶管理-技术文件",在技术文件界面选择具体船舶后,点 击"新增"进入图纸信息添加界面,在该界面选择船名、分类,填写文件名称、排序号,根据需要填 写文件编号、文件描述、以及是否上传附件后,点击"确定"。

| <i>🏀</i> 互海科技                           |   |                   |                    |                    |            |                          | 图纸信         | 息添加             | 8         |
|-----------------------------------------|---|-------------------|--------------------|--------------------|------------|--------------------------|-------------|-----------------|-----------|
| 全部菜单 💿                                  |   | 技术文件              |                    |                    |            | 新古· *                    |             | 分类              |           |
| 19 公告管理                                 | • | 2、选择具体船舶          | _                  |                    |            | 互流一号                     | *           | 请这择             | *         |
| od energy                               |   | 「演算               |                    | 5本检验报告 操作规程        |            | 文件编号                     |             | 文件名称*           |           |
|                                         |   | ► F#-8            | 新聞 - 与入            | 3 点话"狮槽"           | <u> </u>   | <b>送</b> 渠写              |             | 清泉市             |           |
| 0.000                                   |   |                   |                    |                    |            | 文件描述                     |             | 推察号。            |           |
| THE REAL                                |   |                   |                    |                    |            | 1531/0                   |             | 通過出             |           |
| 2 DETE                                  |   |                   | 1                  | 111111             | 船体主要材料明细表  | Ridz-                    |             |                 |           |
| 技术文件                                    |   | 1、依次点击"胎船官理"技》    | ∿ <sub>2</sub> ×14 | 111111             | 船体主要材料明细表  | 上传                       |             |                 |           |
| 设备清单                                    |   |                   | 3                  | WCX1234            | WCD1船体主要材料 |                          | 1           |                 |           |
| 63894030                                |   | ▲ 互凑3号<br>約33     | 4                  | WCX123             | WC船体主要材料明  | 4 选择船名 公类 植写文件           | ▼<br>名称 排序号 | 根据零更值写文件编号 文件描述 |           |
| 故障共享                                    |   | - <u>五海二号</u><br> | 5                  | VCS4165.100.0017   | 中国船舶招告系统领  | 以及是否上传附件等信息后,点击右下角的"确定"。 |             |                 |           |
| 定期检验                                    |   |                   |                    |                    |            |                          |             |                 |           |
| A 前员管理                                  |   |                   | 6                  | VCS4165-100-001TM3 | 胎体不能性医院自杀  |                          |             |                 |           |
| ALC ALC ALC ALC ALC ALC ALC ALC ALC ALC |   |                   | 7                  | VCS4165-100-002    | 五致发展       |                          |             |                 |           |
| A 用時管理                                  |   |                   | 8                  | VCS4165-100-005    | 舱容曲线图      |                          |             |                 |           |
| T 维护保养                                  |   |                   | 9                  | VCS4165-108-001MX  | 船体主要材料明细表  |                          |             |                 |           |
| ₽ ###管理                                 |   |                   | 10                 | VCS4165-108-002MX  | 船体主要设备明细表  |                          |             |                 |           |
| A 100 0000                              |   |                   |                    |                    |            |                          |             |                 |           |
| W 7+17-BIT                              |   |                   |                    |                    |            |                          |             |                 |           |
| ₩ 采购管理                                  |   |                   |                    |                    |            |                          |             |                 |           |
| T MARS                                  |   |                   |                    |                    |            |                          |             |                 |           |
|                                         |   |                   |                    |                    |            |                          |             |                 |           |
| 11 預算管理                                 | > |                   |                    |                    |            |                          |             |                 |           |
| ● 航次管理                                  |   |                   |                    |                    |            |                          |             |                 |           |
|                                         |   |                   |                    |                    |            |                          |             |                 |           |
| (2) 89404035                            |   | 船舶設置:5 紙 國際職已停用船舶 |                    |                    |            |                          |             |                 |           |
| (5) (********)                          |   |                   |                    |                    |            |                          |             |                 | akie Roji |